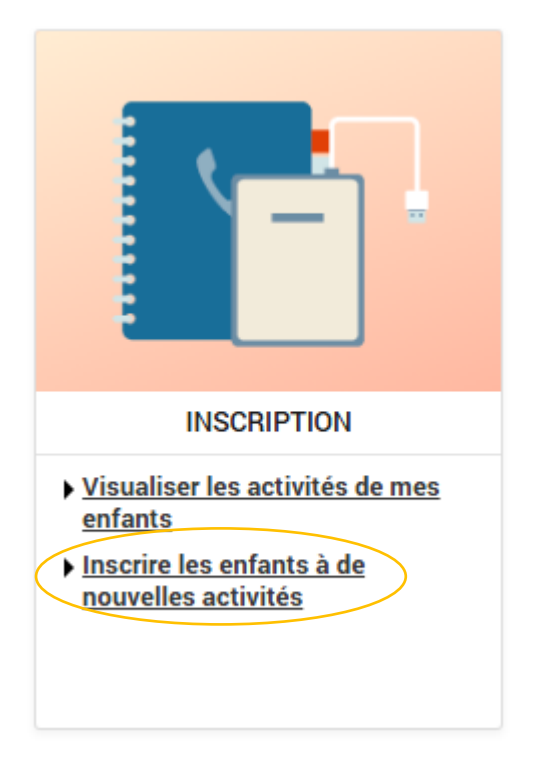

CLIQUER sur « inscrire les enfants à

de nouvelles activités »

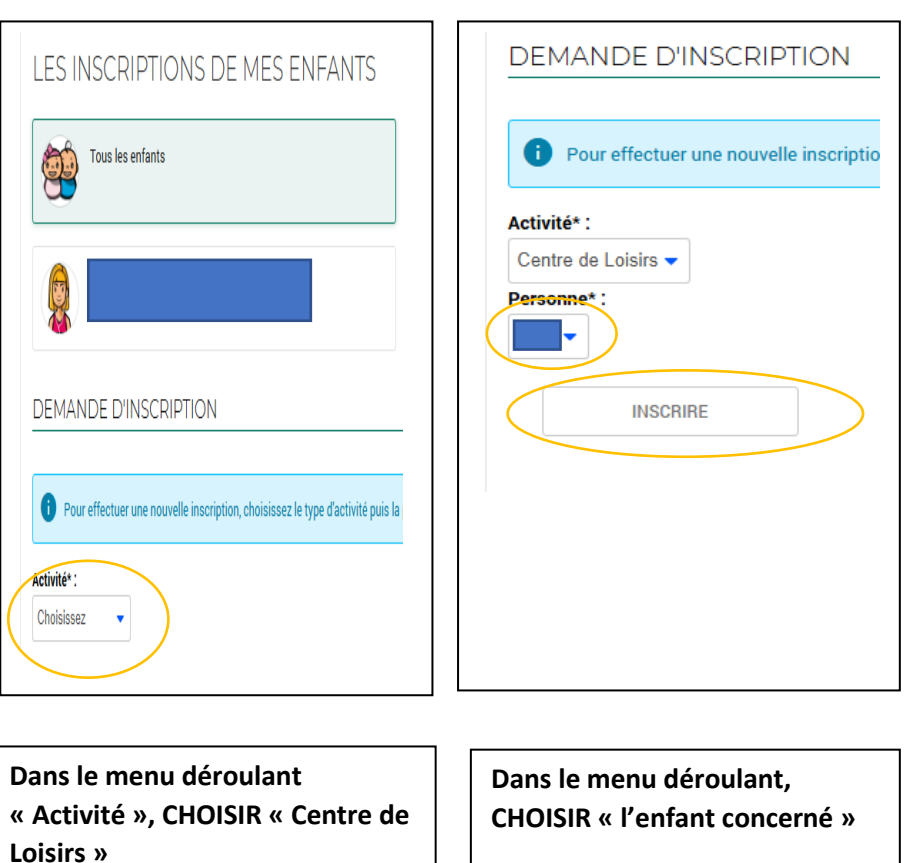

CLIQUER sur « INSCRIRE »

| SAISTE D'UNE DEMANDE D'INSCRIPTION                                                    |      |
|---------------------------------------------------------------------------------------|------|
| es champs obligatoires sont précédés d'un astérisque (*).                             |      |
| ype ďActivité :<br>00 - Dossier Administratif →                                       |      |
| Activité* :                                                                           | -    |
| DOSSIER ADMINISTRATIF 2025/2026 du 23/06/2025 au 24/07/20                             | 26 🗸 |
| late d'entrée souhaitée :<br>23 - Juin - 2025 -<br>Ion modifiable pour cette activité |      |
| attestation de paiement CAF avec le QF et toute la famille* :                         |      |
| Choisir un fichier Aucun fichier n'a été sélectionné                                  |      |
| ette piece sera obligatoire pour finaliser votre inscription                          |      |
| wis d'imposition (familles sans revenus CAF ou MSA) :                                 |      |
| Choisir un fichier Aucun fichier n'a été sélectionné                                  |      |
|                                                                                       |      |
| carnet de vaccination (page 90-91) ou (page 98-99)* :                                 |      |
| Choisir un fichier Aucun fichier n'a été sélectionné                                  |      |
| ette pièce sera obligatoire pour finaliser votre inscription                          |      |
| Carnet de vaccination (nage 92-93) ou (nage 100/101)* *                               |      |
| Choisir un fichier Aucun fichier n'a été sélectionné                                  |      |
| Cette pièce sera obligatoire pour finaliser votre inscription                         |      |
|                                                                                       |      |
| Carte d'iden verso pour tous les centres élémentaires :                               |      |
| Choisir un fichier Aucun fichier n'a été sélectionné                                  |      |
|                                                                                       |      |
| arte d'ident recto pour tous les centres élémentaires :                               |      |
| Choisir un fichier Aucun fichier n'a été selectionne                                  |      |
|                                                                                       |      |
| Chalair un Sabiar Augus Sabiar a'a átá aálastiss - í                                  |      |
| Aucun licitier n'a été selectionne                                                    |      |
| lustificatif de domicile (Lover ou EDE ou GDE ou Téléphone)* :                        |      |
| Choisir un fichier Aucun fichier n'a été sélectionné                                  |      |
| Cette nièce sera obligatoire pour finaliser votre inscription                         |      |
| erre proce oera obligatori e pour infanser votre inscription                          |      |
|                                                                                       |      |
|                                                                                       |      |

Dans le menu déroulant « Activité », CHOISIR « dossier administratif 2025/2026 »

**INSERER l'ensemble des documents** 

CLIQUER sur « ENREGISTRER »